## Cadastro de documentos do BNMP

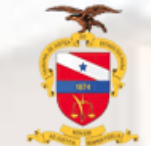

TRIBUNAL DE JUSTIÇA DO ESTADO DO PARÁ CORREGEDORIA GERAL DE JUSTIÇA

O novo método de cadastro de documentos cuja expedição deve ser realizada no BNMP e juntado ao Sistema de Processo Judicial eletrônico (PJe) já se encontra disponível, logo abaixo temos um passo a passo para confecção e juntada dos documentos Resolução Nº 417/2021 Ao acessar o Sistema Pje com o perfil de Diretor, selecione a tarefa "verificar providências a dotar" selecione o processo e clique na opção "expedir documentos no BNMP"

|                                                |                                               | Noe         | emy Carvall   | no    |        | ļ |
|------------------------------------------------|-----------------------------------------------|-------------|---------------|-------|--------|---|
| I.0401 - [CRIM] Verif<br>DO PARÁ X W.L.I. J.V. | icar providê<br>₩                             | E @         | 2             | Ð     | ::     |   |
|                                                | Encaminhar para o Plantão                     | 1.11        |               |       | 1      |   |
|                                                | Encerrar expedientes (manualmente)            |             |               | -     |        |   |
|                                                | Enviar ao setor multidisciplinar              |             |               | 1     |        |   |
|                                                | Enviar para a UNAJ                            |             |               | 1     |        |   |
| udiência: 1) De                                | Enviar para o Grupo de Assessoramento e Supo  | orte        | o) dias       | 1     |        |   |
| eguida, a defesa; a                            | Enviar para o Grupo de Auxílio Remoto         |             | atualizada    | 1     |        |   |
| 2) Apresentados os<br>ientes os participal     | Expedir documentos                            |             |               | 1     |        |   |
|                                                | Expedir documentos no BNMP                    |             |               |       |        |   |
|                                                | Expedir guia de execução Encan                | ninhar para | Expedir docum | entos | no BNI | M |
|                                                | Fazer conclusão para acordo de não-persecução | o penal     |               | 1     |        |   |
|                                                | Fazer conclusão para Decisão                  |             |               | 1     |        |   |
|                                                | Fazer conclusão para Despacho                 |             |               | 1     |        |   |
|                                                | Fazer conclusão para Julgamento               |             |               | 1     |        |   |
|                                                | Fazer conclusão Prisão em flagrante           |             |               | 1     |        |   |
|                                                | Intimar da decisão                            |             |               | 1     |        |   |
|                                                | Intimar de julgamento                         |             |               | 1     |        |   |
|                                                | Preparar ato de comunicação                   |             | 1             | 1     |        |   |
|                                                | Preparar ato de comunicação simplificado      |             |               |       |        |   |
|                                                |                                               |             |               |       |        |   |

Após clicar na opção de cadastro no BNMP o sistema direcionará para a tarefa [CRIM] Expedição de documento no BNMP na qual exibirá a tela de acesso ao sistema do CNJ para emissão dos documentos

| Corporativo - Sistema de Controle de Acesso                                                                                                    |        |
|----------------------------------------------------------------------------------------------------|--------|
|                                                                                                    |        |
| CPF:<br>Senha:<br>Esqueceu sua senha?<br>Esqueceu sua senha?<br>Para maiores informações:<br>⊯ sistemasnacionais@cnj.jus.br<br>@ (61) 2326-5353 |        |
| origatório o uso do BNMP.                                                                                                    |        |
|                                                                                                    | Senha: |

## Após o cadastro e emissão do documento deverá ser efetuada a juntada no Sistema PJe

Clique na opção "encaminhar para" e selecione a opção "Anexar os documentos BNMP"

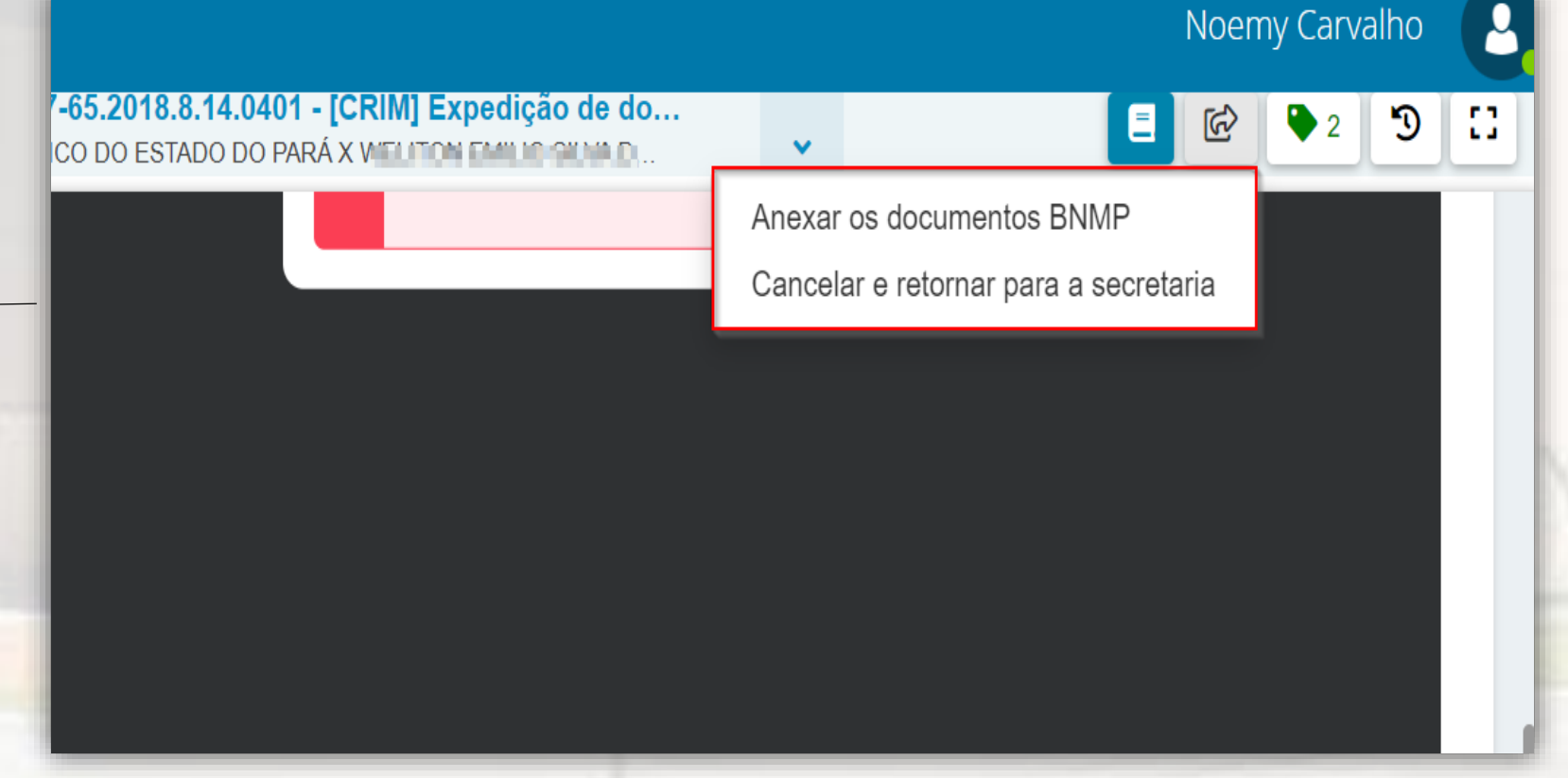

Nesta tarefa deverão ser adicionados os documentos e selecionar a devida movimentação de acordo com cada situação

| Tipo do Documento*                           |                    | Modelo                   |           |                       |           |         |
|----------------------------------------------|--------------------|--------------------------|-----------|-----------------------|-----------|---------|
| Certidão (BNMP)                              | ~                  | Selecione o modelo       |           | ~                     |           |         |
| Movimentos processuais                       |                    |                          |           |                       |           |         |
| Selecione os Movimentos Processua            | s                  |                          |           | Inf. criminal relev.? | Movimento | Quantid |
| Código ou descrição                          |                    |                          |           |                       |           |         |
|                                              | PESO               | QUISAR LIMPAR            |           |                       |           |         |
| 📄 Expedição de Mandado de Pri                | ão (814000008)     |                          |           |                       |           |         |
| 📄 Expedição de Contramandado                 | (814000009)        |                          |           |                       |           |         |
| Expedição de Certidão de Cum<br>(814000010)  | iprimento de Man   | dado de Prisão           |           |                       |           |         |
| 📄 Expedição de Alvará de Soltura             | a ou Ordem de Lib  | eração (814000011)       |           |                       |           |         |
| 🗏 Expedição de Guia de Recolhir              | nento (814000012   | )                        |           |                       |           |         |
| 📄 Expedição de Certidão de Arqu              | livamento de Guia  | a (814000013)            |           |                       |           |         |
| Expedição de Certidão de Extin               | nção de Punibilida | de por Morte (814000014) |           |                       |           |         |
| Expedição de Certidão de Alte<br>(814000015) | ração de Unidade/  | Regime Prisional         |           |                       |           |         |
| Minuta                                       |                    |                          |           |                       |           |         |
| B I U abs 📰 🔄 🖶 Tipo                         | de font 🕶 Tamanho  | 🔹 x, x 🏯 🛒 🔏 🗈 🛍         | a 🛱 🏛 🏙 🍰 |                       |           |         |
| 표 듣 듣 듣 5 2 🙈 😤 📳 🤊                          | A - 🕸 - 📪 📰        | ■ :**                    | 💷 📰 Ω 🖷 🔌 | 53 A=                 |           |         |

Para cada movimento selecionado é exibido um formulário específico de preenchimento

| complementos de Movimentos            |            |
|---------------------------------------|------------|
| Expedição de Mandado de Prisão (8140  | 00008)     |
| Data de Validade:*⑦                   |            |
| 10/06/2023                            |            |
| Nº do Documento:*⑦                    |            |
| 000000-00.0000.0.00.0000.00.0000-0    |            |
| Nome do Réu:                          |            |
| ROMANIN NO. IN CASE AN CASE OF ADD DR | 2-36 (REU) |
|                                       |            |
|                                       | OK CANCEL  |

Movimento Expedição de Mandado de Prisão

| 🖹 Expedição de Guia de Recolhimento (814000012)                               |               |
|-------------------------------------------------------------------------------|---------------|
| Expedição de Certidão de Arquivamento de Guia (814000013)                     |               |
| Expedição de Certidão de Extinção de Punibilidade por Morte (814000014        | 1)            |
| Expedição de Certidão de Alteração de Unidade/Regime Prisional<br>(814000015) |               |
| nuta                                                                          |               |
| B I U abc 📰 🚍 🚍 🖶 Tipo de font 🛛 Tamanho 🕞 🛛 🗴 🚈 🖏 🔏 🗈                        |               |
| ∃ ;: ∈ ;: ち ;                                                                 | 💷 💷 🖸 👖 🚸 🔀 🚝 |
| Teste cadastro de documentos                                                  |               |
|                                                                               |               |
|                                                                               |               |
|                                                                               |               |
|                                                                               |               |
|                                                                               |               |
|                                                                               |               |
|                                                                               |               |
|                                                                               |               |
|                                                                               |               |
|                                                                               |               |
|                                                                               |               |
|                                                                               |               |
|                                                                               |               |
| Inexos                                                                        | ~             |
|                                                                               |               |
| obrigatória a inclusão de documento no editor.                                |               |
|                                                                               |               |
|                                                                               |               |
|                                                                               |               |
|                                                                               |               |
| SALVAR DESCARTAR ALTERAÇÕES                                                   |               |
|                                                                               |               |
|                                                                               |               |

Adicione os anexos com a classificação do tipo de documento específico para cada situação e clique em "salvar" Finalizado o upload do arquivo Documento teste.pdf com sucesso. Anexos O tipo de documento indicado exige a indicação de pelo menos uma movimentação para poder ser assinado ADICIONAR LIMPAR Arguivos suportados Marcar/Desmarcar todos Documento teste.pdf Tipo de documento Alvará de soltura 181 1 KiB Û application/pdf Descrição Documento teste Número (opcional) Sigiloso (opcional) LIMPAR Arquivos suportados ADICIONAR Finalizado o upload do arquivo Documento teste.pdf com sucesso

Após o preenchimento do

DESCARTAR ALTERAÇÕES

movimento efetuar a edição

de texto e inclusão do anexo

Obs: Após clicar na opção salvar o documento já estará disponível para assinatura no menu "Assinaturas"

Para efetuar a assinatura deve-se acessar através do Menu **"Assinaturas"** e selecionar o documento Certidão (BNMP), clique em "Assinar"

| ≡ P                             | ē               |   |                                      | Noemy Carv     | /alł |
|---------------------------------|-----------------|---|--------------------------------------|----------------|------|
|                                 | 🖋 Assinaturas   |   | 🖈 Minhas tare                        | SOUZA DA COSTA | 5    |
| *                               | Certidão (BNMP) | 1 | Filtros                              | ~              | ,    |
|                                 | Certidão        | 4 | [CRIM] Apensar                       |                | Ľ    |
| ۲                               |                 |   | [CRIM] Minutar d<br>[CRIM] Realizaçã |                |      |
|                                 |                 |   |                                      |                |      |
| ≌<br>Ɗ                          |                 |   |                                      |                |      |
| Q                               |                 |   |                                      |                |      |
| $\langle \! \! \otimes \rangle$ |                 |   | - 1                                  |                |      |
|                                 |                 |   | - 1                                  |                |      |
|                                 |                 |   |                                      |                |      |
|                                 |                 | _ |                                      |                |      |

Após a assinatura o documento adicionado constará nos Autos digitais com a descrição do documento adicionado.

|         | Ŧ                                                                                                    | ٩                         | ø                       | < | 68345596 - Certidão (BNMP)<br>Juntado por NOEMY EMINNY PENHA CARVALHO - DIRETOR DE |
|---------|----------------------------------------------------------------------------------------------------|---------------------------|-------------------------|---|------------------------------------------------------------------------------------|
|         | Há 1 documento não lido<br>MARCAR TODOS COMO LIDOS                                                                                                    |                           |                         |   | Teste cadastro de documentos                                                       |
|         | 06 Jun 2023                                                                                                    | ÃO PAR                    | IA                      | ٦ |                                                                                    |
|         | RON<br>(NUMERO_DO_MANDADO)) - COM VACIDADE ALE 10<br>68345596 - Certidão (BNMP)<br>68345600 - Alvará de soltura (Documento test                                                                                                    | u) (1<br>100 202<br>e) (1 | N°. #<br>3.<br><b>X</b> |   |                                                                                    |
| ا<br>~~ | 22 Jun 2022                                                                                                    | SUAL                      | 12:0                    | 5 |                                                                                    |
| • <     | <ul> <li>€0—EXPEDIÇÃO DE CERTIDÃO.</li> <li>66848291—Certidãe</li> <li>☐</li> </ul>                                                                                                    |                           | <b>#</b><br>121         | 4 |                                                                                    |
| • •     | <ul> <li>€ 85 - JUNTADA DE PETIÇÃO DE ALEGAÇÕES FIN</li> <li>66820001 - Alegações Finais</li> <li>66820001 - Alegações Finais (ALEGAÇÕES FINAIS (ALEGAÇÕES FINAIS (ALEGACÕES FINAIS (ALEGACÕES FINAIS</li></ul> | AIS                       | *                       |   |                                                                                    |
|         |                                                                                                    |                           | 10-3                    | 0 |                                                                                    |